## Benefits: Adding a Missing Dependent's SSN/ITIN/foreign National ID Faculty and Staff

## Follow these steps:

1. Log in to USFWorks and click Benefits and Pay.

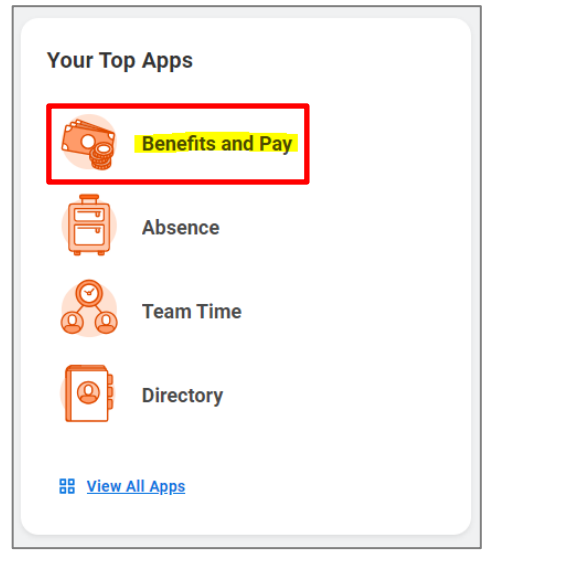

2. On the next page, click **Benefits** and then select **Dependents**.

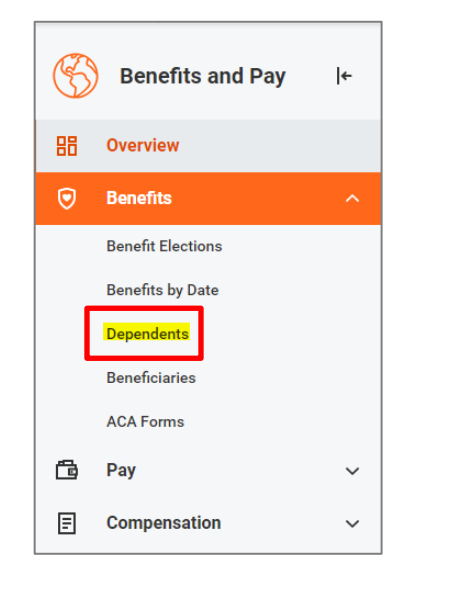

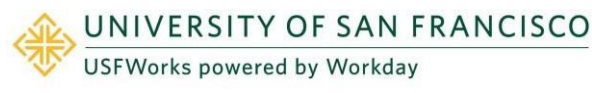

 On the next page, you will see a list of your Dependents. Click Edit for the Dependent whose SSN/ITIN/foreign National ID you need to add.

| Dependents         | -                                                                    |                 |                                                              | 0 8           |
|--------------------|----------------------------------------------------------------------|-----------------|--------------------------------------------------------------|---------------|
| Add                |                                                                      |                 |                                                              |               |
| Dependents 2 terms |                                                                      |                 |                                                              | 0 v m c III 🔠 |
| Dependent          | Relationship                                                         | Age             | Benefit Elections                                            |               |
| Dependent's name   | Your relationship to<br>your Dependent (e.g.<br>Child, Spouse, etc.) | Dependent's age | Your benefit(s) in which your<br>Dependent has been enrolled |               |
| Dependent's name   | Your relationship to<br>your Dependent (e.g.<br>Child, Spouse, etc.) | Dependent's age | Your benefit(s) in which your<br>Dependent has been emplied  | <u>(64</u> )  |

4. On the next page, under Effective Date & Reason, click the pencil symbol.

| Dependent Options       |   |
|-------------------------|---|
| Effective Date & Reason |   |
| Effective Date *        | × |
| 02/07/2023              |   |
| Reason                  |   |
|                         |   |

5. Then enter the reason as **Change Dependent**, **Correct Information**, and click the **check** symbol.

| Effective Date & Reason | _   |
|-------------------------|-----|
| Effective Date *        | ¢ 🗸 |
| 02/07/2023 🛅            |     |
|                         |     |
|                         |     |
| Reason                  |     |

6. Then, go down to National IDs and click Add.

1

## Benefits: Adding a Missing Dependent's SSN/ITIN/foreign National ID Faculty and Staff

| Identifier Information |      |  |
|------------------------|------|--|
| National IDs           |      |  |
| Add                    | <br> |  |

 On the drop-down box, for country, select United States of America, for National ID Type, select Social Security Number (SSN), in Add/Edit ID enter the SSN, and then click the check symbol.

**Please note:** 

If your Dependent does **not have an SSN**, but **has an ITIN**, select **(U.S. Individual Taxpayer Identification Number) ITIN** for the National ID Type.

If your Dependent is **not eligible** for neither an SSN nor ITIN, please add their **non-US National ID** by selecting the **relevant country** and **National ID type** and entering the **ID number**.

| × United States of America := National ID Type ★     × Social Security Number (SSN) :=                          | × United States of America ::≡ National ID Type *  × Social Security Number (SSN) ::≡ Add/Edit ID * | Country *                      |    | $\Diamond$ |
|----------------------------------------------------------------------------------------------------|----------------------------------------------------------------------------------------------------|--------------------------------|----|------------|
| National ID Type *           × Social Security Number (SSN)         Image: Content of the security Number (SSN) | National ID Type ★       × Social Security Number (SSN)       E                                     | × United States of America     | ∷≡ |            |
| × Social Security Number (SSN) ⋮≡                                                                               | × Social Security Number (SSN) :≡                                                                   | National ID Type *             |    |            |
|                                                                                                    | Add/Edit ID *                                                                                       | × Social Security Number (SSN) | ∷≣ |            |
|                                                                                                    | Add/Edit ID *                                                                                       |                                |    |            |

## **IMPORTANT:**

If an SSN already appears, this could be because zeros were entered – i.e. 000-00-0000. You can check this by clicking on the **pencil** symbol and on the next page updating the SSN.

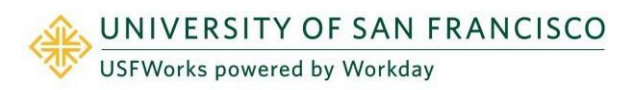

| National IDs                 |     |
|------------------------------|-----|
| Issued by Country            | × 🙍 |
| United States of America     |     |
| National ID Type             |     |
| Social Security Number (SSN) |     |
| Identifier ID Entered        |     |
| X004-XX4-X000X               |     |
| Add                          |     |
|                              |     |

On the drop-down box, in **Add/Edit ID** enter the **SSN** and click the **check** symbol.

| untry *                                            |   | 5 |
|----------------------------------------------------|---|---|
| Search                                             | = |   |
| × United States of America                         |   |   |
|                                                    |   |   |
| tional ID Type *                                   |   |   |
| tional ID Type .<br>X Social Security Number (SSN) |   |   |

8. Click Submit.

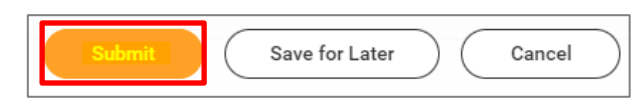

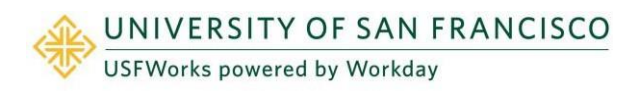

Last revision date: August 25,